## **Edit Feedback Increments**

## Icon / URL

You have the ability to implement up to 10 rating levels. Each level can have its own icon associated with it. The default GeoProduct has colored 'stars' associated with each level. So, when a user's rating falls into a particular level, the icon (star) associated with that level displays next to their name on the Listing Display Page. You can implement your own 'icons' by entering the URL for your icons into the provided text area.

## Minimum / Maximum Score

Each level allows you to establish the minimum and maximum score that a user needs to have in order to qualify for that level. Simply set up your increments so that they increase from one level to the next. Ensure that each level's values do not overlap the next level's values. Please put these in numerical order from lowest value to highest for optimal performance. When you reach the last level that you want to use, instead of specifying a 'max value', instead click the "and up" checkbox.

<tip c n>**NOTE:** To delete or not use a level, simply leave all fields corresponding to it blank.</tip>

<tip c n>**NOTE:**You do not need to use all ten icon "levels". On your last level just make sure to use the "and up" checkbox so the script will not look for more feedback brackets after that one.</tip>

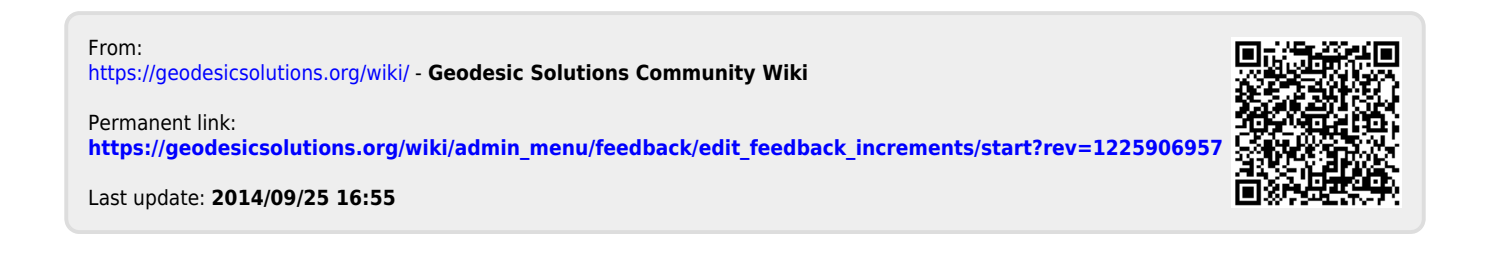